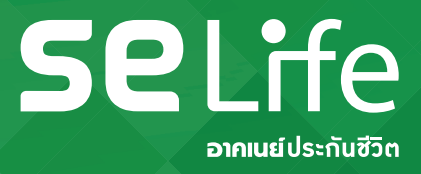

## **Group insurance information for Expat**

## My Port & ECARD

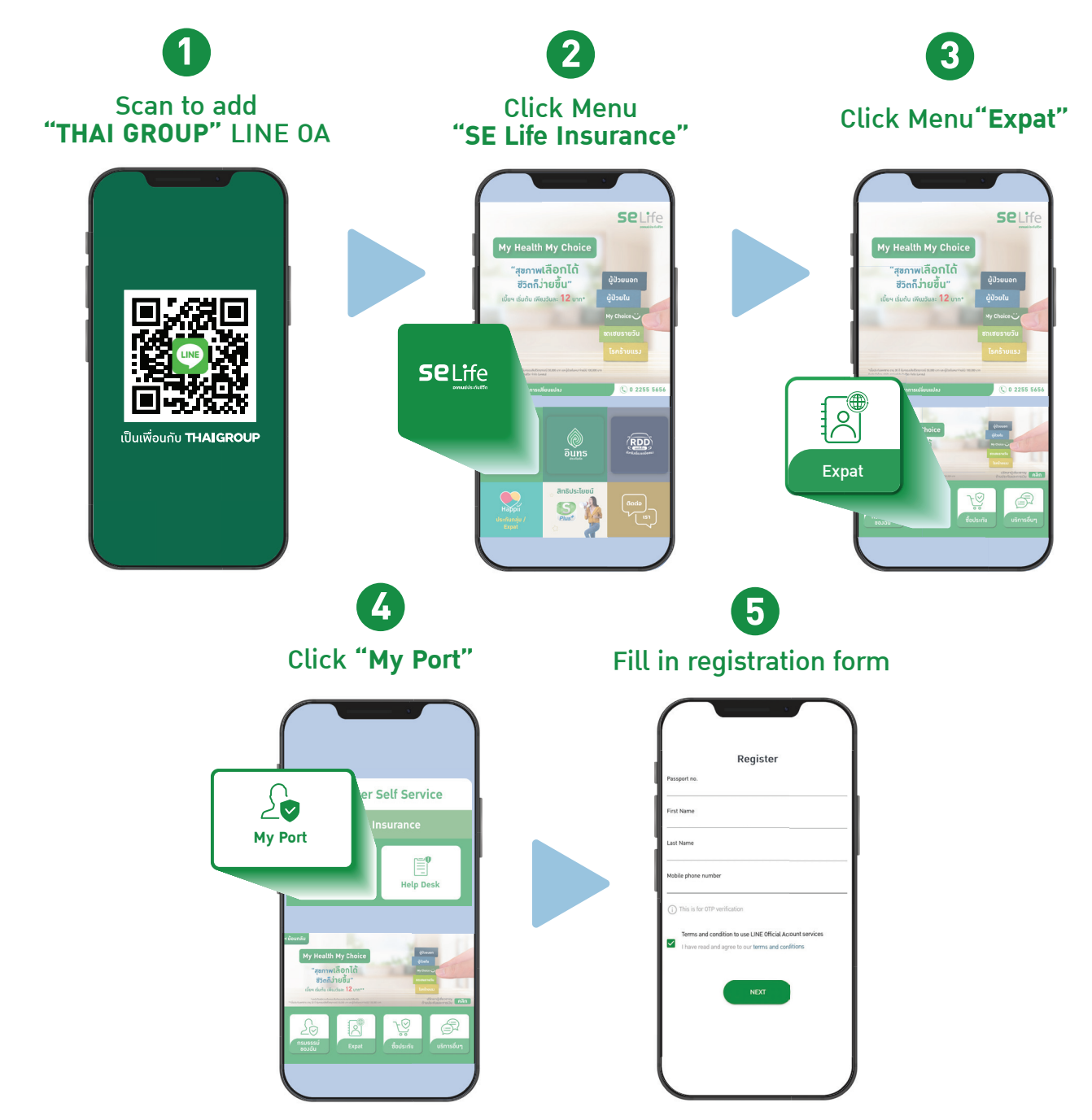

## My Port & ECARD

0 2255 5656

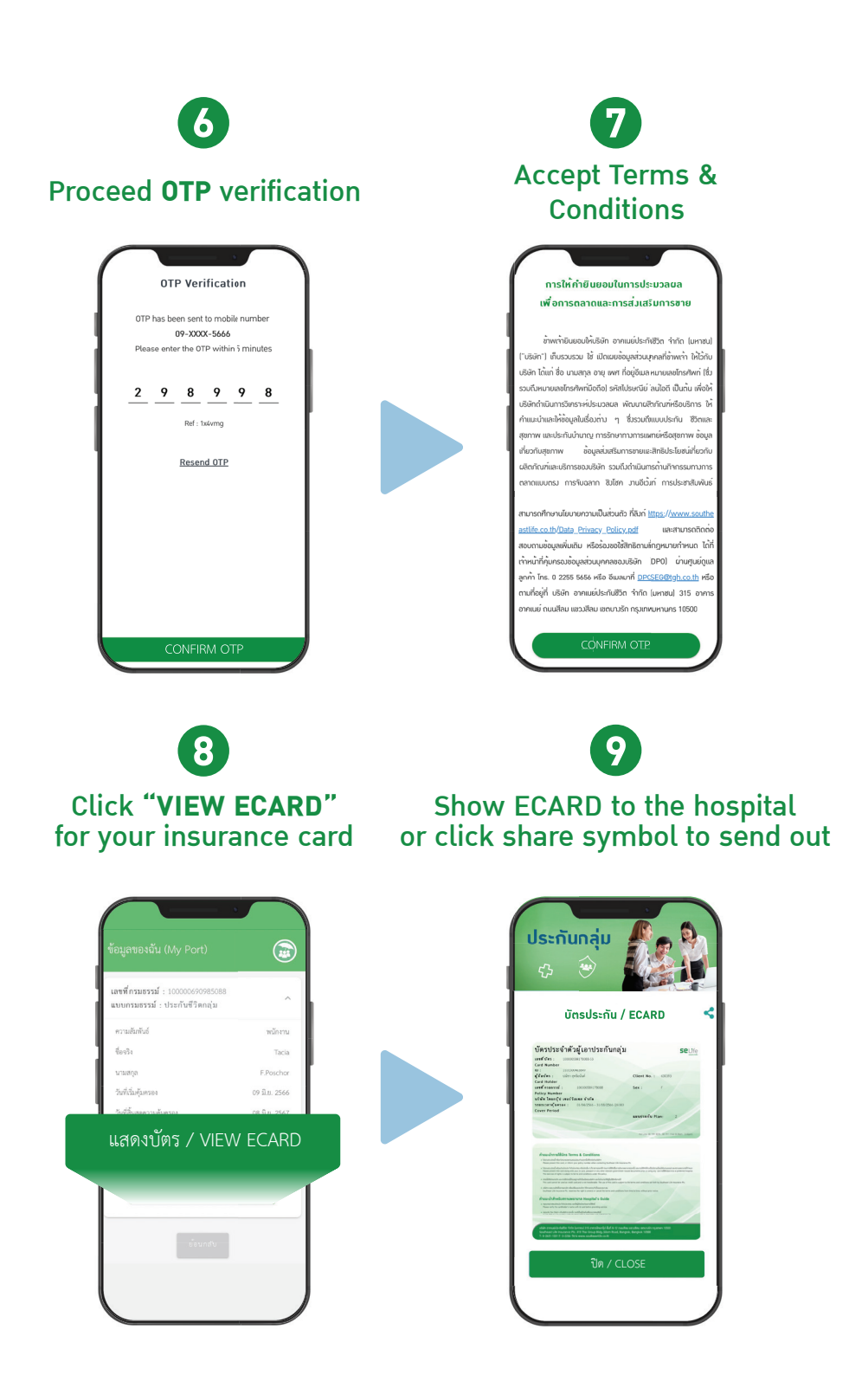

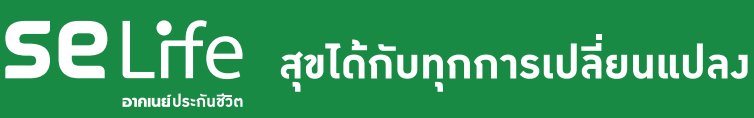